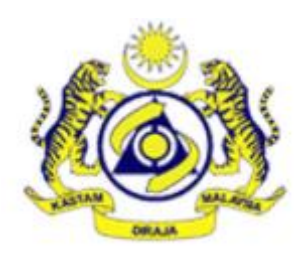

# APPLICATION FOR SALES TAX ON LOW VALUE GOODS (LVG) REGISTRATION USER MANUAL

| Version | Date       | Description             |
|---------|------------|-------------------------|
| 1.0     | 31/12/2022 | User Manual Version 1.0 |

# TABLE OF CONTENTS

| 1    | Overview                           | . 3 |
|------|------------------------------------|-----|
| 2    | LVG Registration System User Guide | .3  |
| 2.1  | New User Registration              | .3  |
| 2.1. | 1 First Time Login                 | . 4 |
| 2.1. | 2 Login as Registered User         | .7  |
| 2.2  | Forgot Password1                   | 10  |
| 2.3  | Inquiry1                           | 12  |

## 1 Overview

The sales tax on Low Value Goods (LVG) will be effective on 1 January 2023. However, imposition of sales tax on LVG will be starting from 1 April 2023.

LVG sellers with the total sale value of LVG brought into Malaysia in 12 months exceeds RM500,000, is liable to be registered as Registered Seller. Any inquiries regarding registration, please refer to our guide on <u>https://mysst.customs.gov.my</u>.

The purpose of this document is to provide a guide for the sellers to used the system. This document covers on the registration module only.

# 2 LVG Registration System User Guide

#### 2.1 New User Registration

The system is a web based and can be accessed at <u>https://lvg.customs.gov.my</u>.

| <b>600</b>                                                                            | Official Website<br>APPLICATION FOR SALES TAX ON LOW VALUE GOODS (LVG) REGISTRATION<br>Royal Malaysian Customs Department |
|---------------------------------------------------------------------------------------|----------------------------------------------------------------------------------------------------|
|                                                                                       | Username Password Login C Forgot Password Applicant Registration Staff RMCD Registration                                  |
| Copyright Reserved 2021-2022 Royal Malay:<br>ONLY Compatible With Google Chrome later | iian Customs Department⊗ Contact Us Email : mylvg@customs.gov.my                                                          |

Figure 1.1 : Application for Sales Tax on LVG Registration

## 2.1.1 First Time Login

✓ Click on Applicant Registration button to register (figure 1.2).

| Username<br>Password |                                                                                                    |
|----------------------|----------------------------------------------------------------------------------------------------|
|                      | <ul> <li>Login</li> <li>C Forgot Password</li> <li>Applicant Registration</li> <li>Staff RMCD Registration</li> </ul> |

Figure 1.2 : Login screen

 $\checkmark\,$  Fill up the form and click Next (figure 1.3- 1.5) .

| lvg.customs.gov.my/index.ph                    | p/users/register                                                                                                    | ବ ଜ 🖈 🌲 |
|------------------------------------------------|----------------------------------------------------------------------------------------------------|---------|
|                                                | Official Website<br>APPLICATION FOR SALES TAX ON LOW VALUE GOODS (LVG) REGISTRATION<br>Royal Malaysian Customs Department |         |
|                                                |                                                                                                    | LOGIN   |
| LVG Registration                               |                                                                                                    |         |
|                                                |                                                                                                    |         |
| Business Registration No *                     |                                                                                                    |         |
| Company Name *                                 |                                                                                                    |         |
| Registered Address *                           |                                                                                                    |         |
| *                                              |                                                                                                    |         |
| Town or City *                                 |                                                                                                    |         |
| Postcode / Zip Code *                          |                                                                                                    |         |
| State                                          |                                                                                                    |         |
| Country *                                      | - Please Select - V                                                                                                    |         |
| Trade Name (If Different From<br>Company Name) |                                                                                                    |         |
| □ Same as above                                |                                                                                                    |         |

Figure 1.3 : Registration screen

| Correspondence Address (If<br>Different From Above) *                                |                           |
|--------------------------------------------------------------------------------------|---------------------------|
| ×                                                                                    |                           |
| Town or City *                                                                       |                           |
| Postcode / Zip Code *                                                                |                           |
| State *                                                                              |                           |
| Country *                                                                            | Please Select 🗸           |
| International Code *                                                                 | Please Select 🗸           |
| Telephone No *                                                                       | numbers only              |
| Website URL                                                                          |                           |
| Business Email Address *                                                             | example : email@email.com |
| If you have, or previously had,<br>a Service Tax on Digital<br>Services (MySToDS) No | example : 20000399        |
|                                                                                      | → Next X Back             |
|                                                                                      |                           |
|                                                                                      |                           |

Figure 1.4 : Registration screen

| LVG Company Registra                               | ation           |
|----------------------------------------------------|-----------------|
| Are You *                                          | Please Select V |
| Date of Achieving Sale Value<br>on Low Value Goods |                 |
| Total Sale Value of Low Value<br>Goods (MYR) *     |                 |
|                                                    | → Next Back     |
|                                                    |                 |
|                                                    |                 |

Figure 1.5 : Registration screen

✓ Fill up the applicant details and click **Submit** (figure 1.6)

| LVG Company Registra            | ation                     |
|---------------------------------|---------------------------|
| Name of Applicant *             |                           |
| Passport No / Identification No |                           |
| Designation *                   |                           |
| International Code *            | Please Select V           |
| Telephone No *                  |                           |
| Business Email Address *        | example : email@email.com |
|                                 | → Submit ★ Back           |
|                                 |                           |

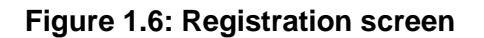

 ✓ User will be notify via email and ready to log to the system to proceed the registration application (figure 1.7-1.8).

| <b>600</b>                                                                            | Official Website<br>APPLICATION FOR SALES TAX ON LOW VALUE GOODS (LVG) REGISTRATION<br>Royal Malaysian Customs Department |
|---------------------------------------------------------------------------------------|----------------------------------------------------------------------------------------------------|
| Sign-up successful. Please Check Your Ema                                             |                                                                                                    |
|                                                                                       | Username                                                                                                    |
|                                                                                       | Password                                                                                                    |
|                                                                                       | l Login                                                                                                    |
|                                                                                       | C Forgot Password                                                                                                    |
|                                                                                       | Applicant Registration                                                                                                    |
|                                                                                       | L Staff RMCD Registration                                                                                                 |
|                                                                                       |                                                                                                    |
|                                                                                       |                                                                                                    |
| Copyright Reserved 2021-2022 Royal Malays<br>ONLY Compatible With Google Chrome lates | Ian Customs Department® Contact Us Email : mylvg@customs.gov.my                                                           |

Figure 1.7 : Sign-up succesful

| [Do Not Reply] MyLVG : Registration Information Inbox ×                    |
|----------------------------------------------------------------------------|
| noreply-lvg@customs.gov.my<br>to me ▼                                      |
| Dear AHMAD RIZAL,                                                          |
| Welcome to MyLVG System.                                                   |
| Your User ID and Password are shown below :                                |
| User ID : XD1234<br>Password : password123                                 |
| Kindly log in to complete your registration.                               |
| For any inquiry on the programme, please contact:                          |
| - Email <u>mylyg@customs.gov.my</u> , or<br>- Call 03 - 8882 2100 ext 1577 |
| Thank you.                                                                 |
| Best Regards,                                                              |
| MyLVG Administrator                                                        |
|                                                                            |

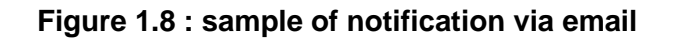

## 2.1.2 Login as Registered User

Key in username and password as stated in the email and click Login button (figure 1.9)

| Username<br>Password |                                                                                                    |
|----------------------|----------------------------------------------------------------------------------------------------|
|                      | <ul> <li>Login</li> <li>C Forgot Password</li> <li>Applicant Registration</li> <li>Staff RMCD Registration</li> </ul> |

Figure 1.9: Login screen

✓ User are required to change password upon login to the system (Figure 1.10). Enter new password and click **Update** button.

| Login Succesful!. Change your password |   |                    |                                                                             |
|----------------------------------------|---|--------------------|-----------------------------------------------------------------------------|
|                                        | * | Change Password.   |                                                                             |
|                                        |   | Current Password * |                                                                             |
|                                        |   | New Password *     | Password MUST 8 Characters Contain Letter, Number and NO Special Characters |
|                                        |   | Confirm Password * | Password MUST 8 Characters Contain Letter, Number and NO Special Characters |
|                                        |   |                    | ► Update                                                                    |

Figure 1.10 : Change Password screen

✓ User are required to re-login to proceed the application (Figure 1.11)

| Password Successfully Changed, Plea | se Relogin                                         |  |
|-------------------------------------|----------------------------------------------------|--|
|                                     | Username                                           |  |
|                                     | Login<br>C. Forgot Password                        |  |
|                                     | Applicant Registration     Staff RMCD Registration |  |
| l                                   |                                                    |  |

Figure 1.11 : Password successfully changed

✓ Click on the dashboard and record will be displayed (Figure 1.12)

|      |                      | DASHBOARD          | Ŧ                    |                            |                   |                    |                 |                  | 1 -      |
|------|----------------------|--------------------|----------------------|----------------------------|-------------------|--------------------|-----------------|------------------|----------|
|      |                      |                    |                      |                            |                   |                    |                 |                  |          |
|      |                      |                    |                      |                            |                   |                    |                 |                  |          |
| 10   | ✓ records p          | er page            |                      |                            |                   |                    | Search :        |                  |          |
| No.  | Applicant<br>Name    | Date of Archieving | Email Address 🔶      | Company Name               | Company<br>Status | Submission<br>Date | LVG Application | LVG Registration | Action   |
| 1    | AHMAD RIZAL          | 20/04/2023         | ambang2002@gmail.com | AMBANG SHOPPING SDN<br>BHD | Draf              |                    | 2022120049      |                  | Q +<br>† |
| Shov | ving 1 to 1 of 1 ent | ries               |                      |                            |                   |                    |                 | ← Previous       | 1 Next → |
|      |                      |                    |                      |                            |                   |                    |                 |                  |          |

## Figure 1.12 : application record

Click on button and key in the details of person authorised by company / directors / owner (Figure 1.13- 1.14)

| LVG Person Authorised by Company Registration         Details of Person Authorised by Company / Directors / Owner         + Add Person Details         *Add details before you can submit your application.         No.       Name       Passport No or other Identification No       Telephone No       Email Address       Designation |
|----------------------------------------------------------------------------------------------------|
| Details of Person Authorised by Company / Directors / Owner         + Add Person Details         *Add details before you can submit your application.         No.       Name       Passport No or other Identification No       Telephone No       Email Address       Designation                                                       |
|                                                                                                    |

Figure 1.13: Details of Person Authorised by Company/Directors/Owner

| Name                            |           |
|---------------------------------|-----------|
| Passport No / Identification No |           |
| Tel No                          |           |
| Email Address                   |           |
| Designation                     |           |
|                                 | Add Close |

Figure 1.14: Details of Person Authorised by Company/Directors/Owner

✓ Click on to attached supporting document (Figure 1.15)

| Attachment                                                                                               | ×  |
|----------------------------------------------------------------------------------------------------|----|
| Please Select a Document to upload: Choose File PANDUANrsi 1.0 (1).pdf Upload File PDF File Only Max 5MB | ſ. |

#### Figure 1.15 : Attachment

 Record updated message will be displayed on top left of the screen and the status will be changed to **Submitted** (Figure 1.16)

|      |                   | DASHBOARD             | ) +                  |                            |                   |                  |                 |                  | T -      |
|------|-------------------|-----------------------|----------------------|----------------------------|-------------------|------------------|-----------------|------------------|----------|
| R    | ecord Updated     | ]                     |                      |                            |                   |                  |                 |                  |          |
|      |                   |                       |                      |                            |                   |                  |                 |                  |          |
|      |                   |                       |                      |                            |                   |                  |                 |                  |          |
| 10   | ♥ records p       | er page               |                      |                            |                   |                  | Search :        |                  |          |
| No.  | Applicant<br>Name | Date of<br>Archieving | Email Address 🔶      | Company Name               | Company<br>Status | ubmission<br>ate | LVG Application | LVG Registration | Action   |
| 1    | AHMAD RIZAL       | 20/04/2023            | ambang2002@gmail.com | AMBANG SHOPPING SDN<br>BHD | Submitted         | 1/12/2022        | 2022120049      |                  | Q +<br>† |
| Char |                   |                       |                      |                            |                   | )                |                 |                  |          |

Figure 1.16 : Sample of applicant dashboard

✓ Succesful application are as shown in Figure 1.17

| 10 V records per page Search : |                       |                       |                      |                            |                   |                  |                       |                    |        |
|--------------------------------|-----------------------|-----------------------|----------------------|----------------------------|-------------------|------------------|-----------------------|--------------------|--------|
| No.                            | Applicant<br>Name     | Date of<br>Archieving | Email Address 🛛 🗍    | Company Name               | Company<br>Status | ubmission<br>ate | LVG Application<br>No | LVG Registration + | Action |
| 1                              | AHMAD RIZAL           | 20/04/2023            | ambang2002@gmail.com | AMBANG SHOPPING SDN<br>BHD | Approved          | 1/12/2022        | 2022120049            | 202212010029       | ٩      |
| Show                           | ving 1 to 1 of 1 entr | ies                   |                      |                            |                   |                  |                       | ← Previous 1       | Next → |

Figure 1.17: Sample of final status (Approved)

#### 2.2 Forgot Password

 ✓ Click on Forgot Password button.Key in company registration number and email address as required and click **Reset** (Figure 1.17)

| Reset Password |                                                                    |  |
|----------------|--------------------------------------------------------------------|--|
|                |                                                                    |  |
|                | Please Enter Your ROB/ROC No(Applicant) / Identification No(Staff) |  |
|                | Username                                                           |  |
|                | Email Address                                                      |  |
|                | A Reset                                                            |  |
|                |                                                                    |  |
|                |                                                                    |  |

Figure 1.17 : Reset password

✓ Temporary password will be send to registered email (Figure 1.18)

|   | [Do Not Reply] MyLVG : Reset Password Index ×               |
|---|-------------------------------------------------------------|
|   | noreply-lvg@customs.gov.my<br>to me 👻                       |
|   | Dear Sir, Mdm,                                              |
|   | Welcome to MyLVG System.                                    |
|   | Your has successfully reset your password. Please login     |
|   | to <u>lvg.customs.gov.my</u> using temporary password given |
|   | below:                                                      |
| 1 |                                                             |
|   | Temporary Password                                          |
| 1 |                                                             |

Figure 1.18 : Sample of reset password email

| Login Succesful!. Change your password |                    |                                                                             |
|----------------------------------------|--------------------|-----------------------------------------------------------------------------|
|                                        |                    |                                                                             |
|                                        | ✓ Change Password. |                                                                             |
|                                        | Current Password * |                                                                             |
|                                        | New Password *     | Password MUST 8 Characters Contain Letter, Number and NO Special Characters |
|                                        | Confirm Password * | Password MUST 8 Characters Contain Letter, Number and NO Special Characters |
|                                        |                    | ► Update X Cancel                                                           |

Figure 1.19 : Change new password

| Password Successfully Reset. Please L | ogin Again             |  |
|---------------------------------------|------------------------|--|
| Г                                     |                        |  |
|                                       | Username               |  |
|                                       | Password               |  |
|                                       | 🖴 Login                |  |
|                                       | C Forgot Password      |  |
|                                       | Applicant Registration |  |
|                                       |                        |  |
|                                       |                        |  |

Figure 1.20 : Reset password

LVG User Manual 1.0

# 2.3 Inquiry

For any inquiry on the program, please contact :

- Email <u>mylvg@customs.gov.my</u> , or
- Call 03 8882 2100 ext 1577